## Fluxo da Declaração de Intenção de Incentivo Perfil Incentivador Cultural

- 1. Reservados os valores no sistema ReceitaPR, o Incentivador entrará no sisprofice e pode pesquisar projetos disponíveis para incentivo. Somente os projetos que foram liberados para captação estarão nesta lista.
- Para isso deve entrar na parte administrativa do Portal com seu login e senha, o sistema abrirá a tela onde estarão disponibilizados os menus de acesso onde ele deverá selecionar Projetos Culturais e a opção Incentivar Projetos

| Sistemas de Informação da Cultur                      | ra                                 |                            | Agentes Culturais                 | Projetos Culturais Meus Da | dos Alterar Senha Ajuda Sair |   |  |
|-------------------------------------------------------|------------------------------------|----------------------------|-----------------------------------|----------------------------|------------------------------|---|--|
| Incentivar Projetos Culturais                         |                                    |                            |                                   |                            |                              |   |  |
| Buscar projetos Incentivos já realizados              |                                    |                            |                                   | _                          |                              |   |  |
| Pesquisar Projetos Culturais                          |                                    |                            |                                   |                            |                              | _ |  |
| Edital: 001/2017 - SEEC - Secret                      | retaria Estadual de Cultura 🗸      |                            |                                   |                            |                              |   |  |
| Área Cultural:                                        | ~                                  |                            |                                   |                            |                              |   |  |
| Municipio de Realização:                              | ~                                  |                            |                                   |                            |                              |   |  |
| Proponente: Juliana Martini                           |                                    |                            |                                   |                            |                              |   |  |
|                                                       |                                    | Pesquisar                  |                                   |                            |                              |   |  |
| Edital: 001/2017 - SEE<br>Proponente: Juliana Martini | C - Secretaria Estadual de Cultura | Filtros da Pesquisa        |                                   |                            |                              |   |  |
| 1 registro(s) encontrado(s)                           |                                    |                            |                                   |                            | Mostrando página 1 de 1      |   |  |
| Área Cultural 🔺 Projeto                               | Proponente \$                      | Titulo do Projeto 🛛 🕈      | Municipios de Realização          | Valor Aprovado             | Valor Captado                |   |  |
| Artes Visuais 6677 Juliana                            | a Martini                          | Mosaico, Unindo Diferenças | ABATIÁ, JURANDA, PEABIRU, ARARUNA | R\$ 58.810,00              | R\$ 7.514,08 (12,78%)        |   |  |
| 1 registro(s) encontrado(s) Mostrando página 1 de 1   |                                    |                            |                                   |                            |                              |   |  |
| Sisprofice - Incentivador                             |                                    |                            |                                   |                            |                              |   |  |

3. Ao clicar em exibir projeto, o sistema abre as informações divulgáveis do projeto para que o incentivador conheça mais detalhes. Ao concordar com todos os aspectos da proposta clicar em "Incentivar este Projeto".

| Sistemas de Informação da Cultura                                                                                                    |                                                                                                    |                                         |
|----------------------------------------------------------------------------------------------------|----------------------------------------------------------------------------------------------------|-----------------------------------------|
| Projeto Cultural - Mosaico, Unindo Diferenças<br>Códgo: 687<br>Edital Ne: 001/2017<br>Esfers Administrativo: SERE - Secretaria Estadual da Cultura | Transform Backer                                                                                                    | Doentivar este projeto                  |
| Modalidade: Incentive Fiscal/Micenato Subsidiado<br>Titulo: Mosaico, Unindo Diferenças<br>Proponente: Sulana Martini E-mail: 34                    | Cadastro de Autorização de Incentivo Cultural                                                                                                    | ×                                       |
|                                                                                                    | Ainda não temos registro do valor autorizado pela Secretaria da Fazenda para seu incentivo, Fav<br>preencher os campos abaixo para dar continuidade ao processo de incentivo cultural. | or<br>mca/Curriculo Orgamento Detalhado |
| Plano Básico de Divulgação - Plano Brisico de Distribuição - Públic                                                                                | Edital: 001/2017 - SEEC - Secretaria Estadual de Cultura                                                                                                    |                                         |
| Abrangência                                                                                                    | Mês do Incentivo: 11/2018                                                                                                    |                                         |
| • Realização do projeto em odades com até 50 mil habitantes                                                                                        | Valor Autorizado pela SEFA:                                                                                                    |                                         |
| Faixa Orçamentária                                                                                                    | Cadastrar incentivo                                                                                                    |                                         |
| • R\$ 50.001,00 - R\$ 150.000,00                                                                                                    |                                                                                                    |                                         |
| Áreas do Projeto                                                                                                    | Cano                                                                                                    | celar                                   |
| Artes Visuais                                                                                                    |                                                                                                    |                                         |
|                                                                                                    |                                                                                                    |                                         |
|                                                                                                    | Voltar a pagna anterior                                                                                                    |                                         |
| Sisprofice - Incentivador                                                                                                    |                                                                                                    |                                         |

- 4. O sistema pede para checagem a informação do montante total, o valor autorizado no ReceitaPR e Cadastrar Incentivo.
- 5. Em caso mais de um projeto escolhido, distribuir os valores entre os projetos de acordo com o que foi declarado no sistema ReceitaPR.